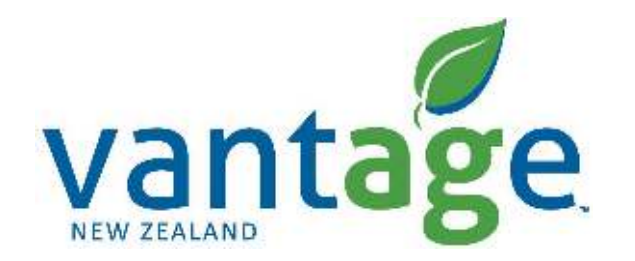

## xFill Setup – RTK/VRS

Setup guide for: Trimble FMX/TMX (FMX+) CNHi FM-1000/XCN-2050 (FM-1000+)

## Setting up the correction signal Setup xFill RTK/VRS – Configuration

| Home                                                                             | System Information |                                                                         |
|----------------------------------------------------------------------------------|--------------------|-------------------------------------------------------------------------|
|                                                                                  |                    | Open Field                                                              |
|                                                                                  |                    | Settings                                                                |
|                                                                                  |                    | 🖍 Data Transfer                                                         |
|                                                                                  |                    | to Modules                                                              |
| 🔀 Close                                                                          |                    | Trimble > POWERED                                                       |
| Ø                                                                                | -                  | i) 632                                                                  |
| onfiguration                                                                     |                    |                                                                         |
|                                                                                  |                    |                                                                         |
| 5ystem (System)                                                                  |                    | Betop                                                                   |
| System (System)<br>Autopilat (kubota mgx                                         | 1                  | Setub<br>Contrare                                                       |
| System (System)<br>Autopilat (kubota mgx                                         | $\mathbf{>}$       | Set of<br>Charlington<br>Diagnoscents                                   |
| System (System)<br>Autopilat (kubota mgx<br>CPS Receiver<br>Mimplement (Scraper) |                    | Set of<br>Chebraine<br>Diagnoscens<br>Serve Config                      |
| System (System)<br>Autopilat (kubota mgx<br>GP5 Receiver<br>Mimplement (Scraper) |                    | Secul<br>Contractor<br>Diagnonicas<br>Sieker Config<br>Sieker Config    |
| System (System)<br>Autopilat (kubota mgx<br>GPS Receiver<br>Implement (Scraper)  |                    | Seculi<br>Combrane<br>Disynteening<br>Server Courtig<br>Courtie Courtig |
| System [System]<br>Autopilat [kubota mgx<br>GPS Receiver<br>Implement [Scraper]  | 5                  | Secul<br>Grahme<br>Diagnomics<br>Serve Config<br>Vertich Config         |

- Go to the homepage
  - Select Settings

• Select GPS Receiver

## Setting up the correction signal

Setup xFill RTK/VRS – Configuration

| System [System]     |      | C           | Setup       |  |  |
|---------------------|------|-------------|-------------|--|--|
| Autopilat (kubota r | mg×] |             | Gestions    |  |  |
| GPS Receiver        |      |             | Diagnostics |  |  |
| 📝 Implement (Scrape |      | Save County |             |  |  |
|                     |      |             |             |  |  |
|                     |      |             |             |  |  |
|                     |      |             |             |  |  |

| utopilot GPS  | S Receiver          | Setting    | S        |               | ĺ              |
|---------------|---------------------|------------|----------|---------------|----------------|
| ettinos xFill | SecureRTK           | Advanced   | Logging  | Scintillation |                |
| xI            | Fill                |            | On       | Ŧ             |                |
| Fr            | equency<br>aud Rate |            | 1200 bps | 1545.2725 MHz |                |
| Datu          | atum                |            | Automati | e -           |                |
|               |                     |            |          |               |                |
| Cancel        | 1                   |            |          |               | ок             |
| -<br>D        |                     | <u>с</u> э | <u> </u> | ņ             | <u>(i)</u> (co |

• Select Setup

- Select xFill
  - Select Frequency

## Setting up the correction signal

Setup xFill RTK/VRS – Configuration

|                                                                                                    |         | Range: 152 | 5 MHz 195 | 8.0000 MHz |  |       |  |
|----------------------------------------------------------------------------------------------------|---------|------------|-----------|------------|--|-------|--|
| Clear                                                                                                    | 1.      | 1545.2725  |           |            |  |       |  |
|                                                                                                    |         | 1          | 2         | 3          |  |       |  |
|                                                                                                    |         | 4          | 5         | 6          |  |       |  |
|                                                                                                    |         | 7          | 8         | 9          |  |       |  |
|                                                                                                    |         |            | 0         |            |  |       |  |
| Cancel                                                                                                    | Calcula | ator       |           |            |  | ОК    |  |
| The second second secon | - 11    |            | 0         | <u>-</u>   |  | i) fo |  |

| urop    | not v              | or o ne | center    | Secting    |         |        | [accessed and a second |     |
|---------|--------------------|---------|-----------|------------|---------|--------|------------------------|-----|
| ettings | xFill              |         | SecureRTK | Advanced   | Loggin  | a      | Scintillation          |     |
|         |                    |         |           |            |         |        |                        |     |
|         |                    | ×Fill   |           |            | c       | n      | 7.                     |     |
|         | Frequency          |         |           |            | e       | 00 bos |                        |     |
|         | Baud Rate<br>Datum |         |           | 1200 bps   |         | >      |                        |     |
|         |                    |         |           | 1          | 400 ops |        |                        |     |
|         |                    |         |           |            |         |        |                        |     |
|         |                    |         |           |            |         |        |                        |     |
| Ci      | ancel              |         |           |            |         |        |                        | ок  |
| ش       |                    |         |           | C. Barriel | 0       |        | 1.1.                   | ю в |

- Enter the NZ Frequency 1545.2725
  - Select OK
- Select the NZ Baud Rate **1200**
- Select OK

| Settings | xFill     |       | SecureRTK | Advanced | Logging       | S   | cintillation | _   |
|----------|-----------|-------|-----------|----------|---------------|-----|--------------|-----|
|          |           | xFill |           |          | On            |     | •            |     |
|          | Frequency |       |           |          | 1545.2725 MHz |     |              |     |
|          | Baud Rate |       |           |          | 1200 bps -    |     |              |     |
|          |           | Datum |           |          | Automa        | tic |              |     |
|          |           |       |           |          |               |     |              |     |
| Ci       | ancel     |       |           |          |               |     | (            | ок  |
| Ŵ        |           |       |           |          | 0             | -   | 211          | Ú B |